# HÄNDLER-HANDBUCH DEUTSCHLAND

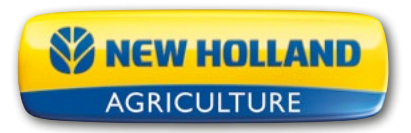

Stand II/2022

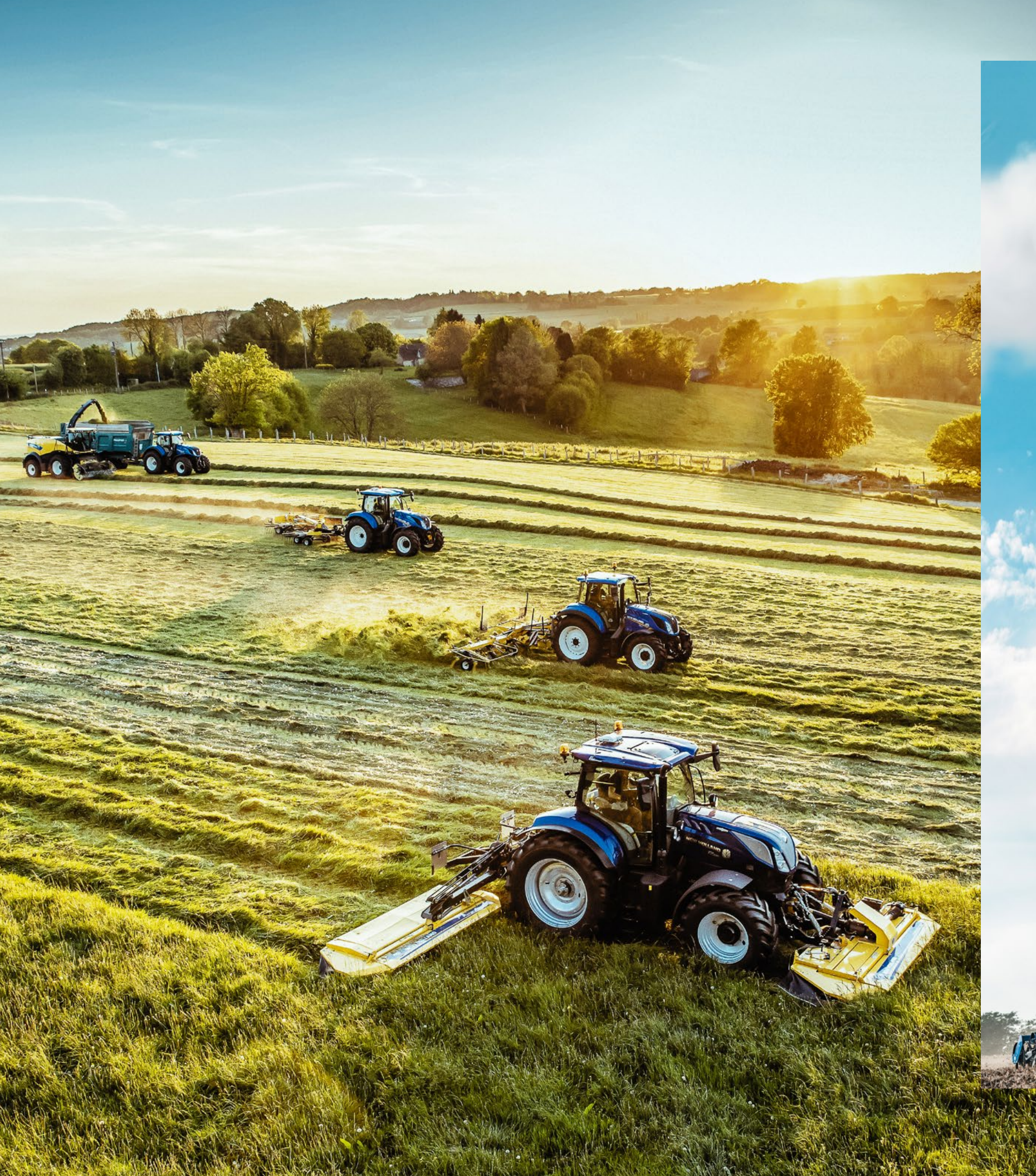

# INHALT KONTAKTLISTE

Geschäftsführung Marketing, CRM & Communications 06 06 07 Produktmarketing Marketing Intelligence Dealer Relationship Homologation 07 07 08 Commercial Training Vertrieb Erntemaschinen 08 08 09 Vertrieb Traktoren 09 Vertrieb Ladetechnik, Anbaugeräte und Futtermischwagen Vertrieb Key Account 10 Aftermarket Solutions Parts – Außendienst Aftermarket Solutions Parts – Marketing Aftermarket Solutions Parts & REMAN Austauschteile – 10 10 П Weitere Ansprechpartner Dealer Parts Support Technical Support PHD 11 11 IIDealerhelpdeskI2-I3Aftermarket Solutions Service Training 14 15 Precision Farming & PLM 15 Postadresse 16-17 CNH Industrial Financial Services S.A.

# TUTORIALS

- 20-21 STST 4.0
- 22-23 Werbemittel bestellen
- Broschüren bestellen 24-25 26
  - Fotos downloaden
- 27 Videos downloaden 28
  - Anzeigen & Werbung
- Technisches Training & Verkaufstraining 29
- **MyNewHolland** 30-33
- Social Media 34

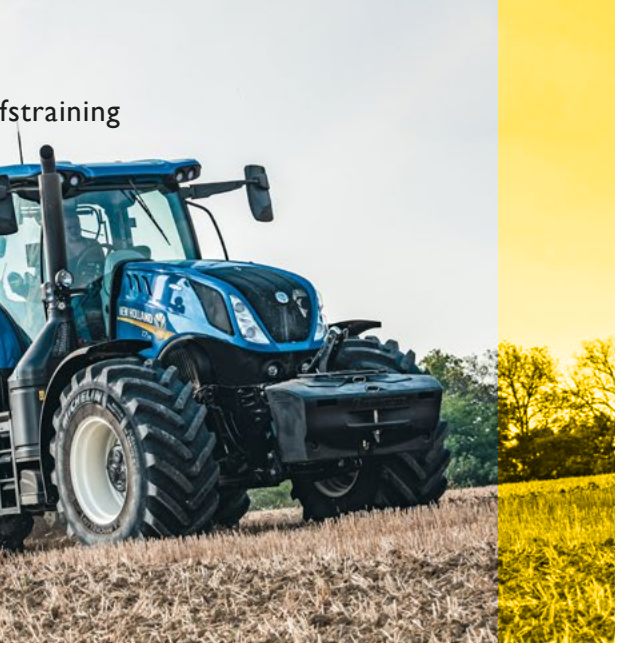

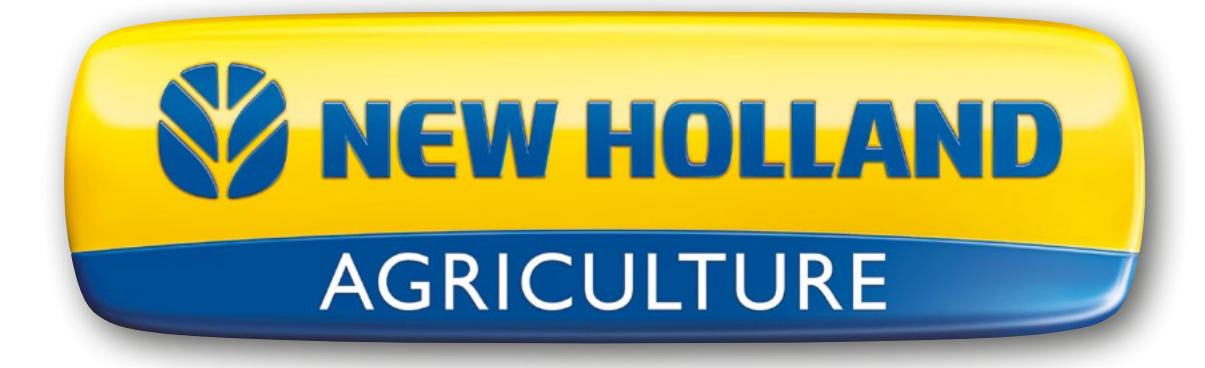

**NEW HOLLAND** 

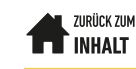

# KONTAKTLISTE

## Geschäftsführung

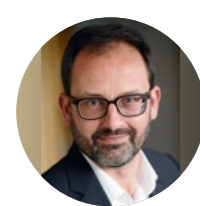

Steven van Kooten

Niekerk Tel.: +49 7131 106101 Mobile: +49 151 61571545 steven.vankootenniekerk@ newholland.com

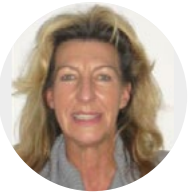

Diana Enslin Assistenz Geschäftsführung Tel.: +49 7131 106101 diana.enslin@cnhind.com

## Marketing, CRM & Communications

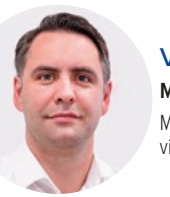

Viktor Kelbler Marketing Manager Mobil: +49 151 16763727 viktor.kelbler@cnhind.com

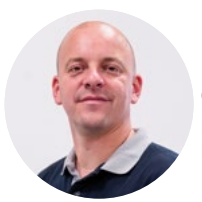

**Dominic Hesse Communications Specialist** Mobil: +49 172 7449585 klaus.senghaas@newholland.com

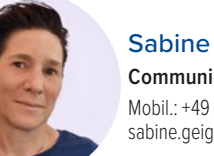

Sabine Geiger **Communications Specialist** Mobil.: +49 172 7455326 sabine.geiger@newholland.com

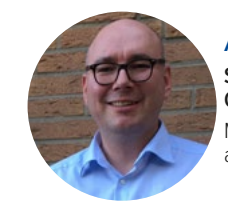

Andreas Magerhans Sales App und **CRM Specialist** Mobil: +49 151 27251320 andreas.magerhans@cnhind.com

Florian Fröschle Field Product Specialist Harvesting Mobil: +49 173 1716189 florian.froeschle@newholland.com

Nadja Thiele Trainee Assistentin der Geschäftsleitung nadja.thiele@newholland.com

Linda Hummel **Trainee Social Media Specialist** linda.hummel@newholland.com

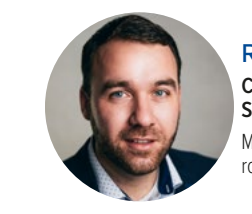

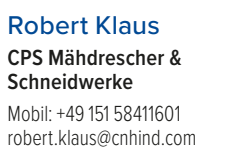

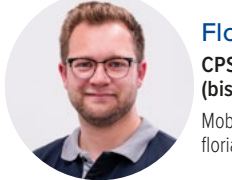

Florian Gessner **CPS LHP Traktoren** (bis T5 EC) Mobil: +49 160 90782663 florian.gessner@newholland.com

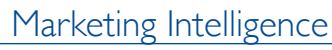

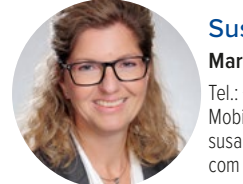

Susanne Schleicher Marketing Intelligence Tel.: +49 7131 106 111 Mobil: +49 160 90608048 susanne.schleicher@newholland.

Dealer Relationship

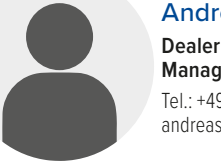

Andreas Keppler **Dealer Relationship** Manager Tel.: +49 172 8945572 andreas.keppler@cnhind.com

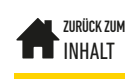

KONTAKTLISTE

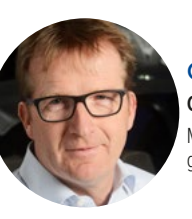

Gerd Gerdes CPS Feldhäcksler & Pressen Mobil: +49 172 7333265 gerd.gerdes@cnhind.com

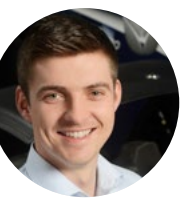

Andreas Mennekes CPS HHP Traktoren (ab T5 AC) Mobil: +49 151 12155385 andreas.mennekes@cnhind.com

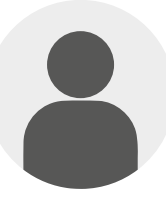

#### Oliver Gräßer

Marketing Intelligence Mobil: +49 175 7428518 oliver.graesser@newholland.com

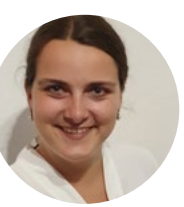

## Marlene Lang

**Dealer Enabling Specialist** Tel.: +49 1512 8171671 marlene.lang@cnhind.com

#### Homologation

## Vertrieb Traktoren

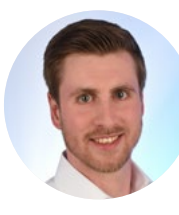

Ove Offermann **Homologation Manager** Mobil: +49 172 7471496 ove.offermann@cnhind.com

## **Commercial Training**

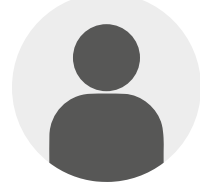

Philipp Loeber **Commercial Trainer** Mähdrescher Mobil.: +49 15222754753 philipp.loeber@cnhind.com

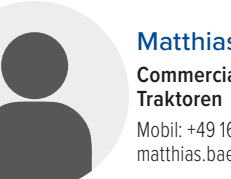

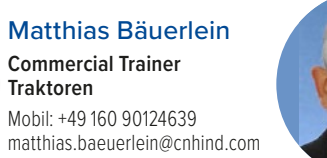

August von Eckardstein Commercial Trainer Häcksler und Pressen Mobil: +49 172 7247749 august.voneckardstein@cnhind.com

## Vertrieb Erntemaschinen

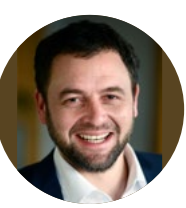

Stephan Zimmermann CBU Manager Erntemaschinen Mobil: +49 151 46196934 stephan.zimmermann@ newholland.com

Nils Neddermann

Kaufmännischer

Mobil: +49 173 6669729

nils.neddermann@cnhind.com

Bezirksleiter

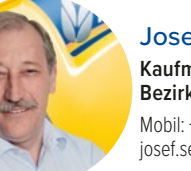

Josef Seis Kaufmännischer Bezirksleiter Mobil: +49 171 3134850 josef.seis@cnhind.com

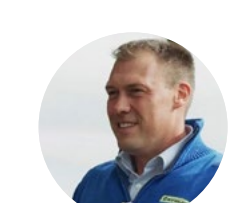

**Bernd Christian** 

Mobil: +49 160 7034688

berndchristian.behrens@

Behrens Kaufmännischer

Bezirksleiter

cnhind.com

Andreas Stolz Kaufmännischer Bezirksleiter Mobil: +49 151 46712488 andreas.stolz@newholland.com

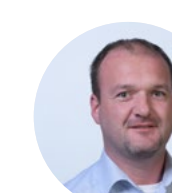

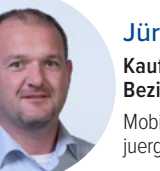

Jürgen Luderer Kaufmännischer Bezirksleiter Mobil: +49 160 5313536 juergen.luderer@cnhind.com

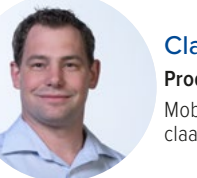

8

Claas van Duin Produkt Spezialist Mobil: +49 171 7299989 claas.van-duin@cnhind.com

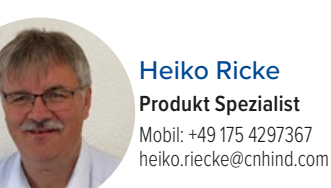

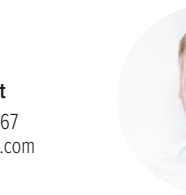

Moritz Beucke Produkt Spezialist Mobil: +49 151 62411530 moritz.beucke@cnhind.com

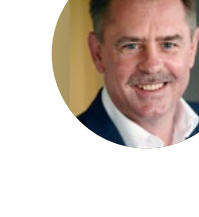

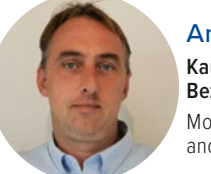

Andreas Scherrer Kaufmännischer Bezirksleiter Mobil: +49 170 6356537 andreas.scherrer@cnhind.com

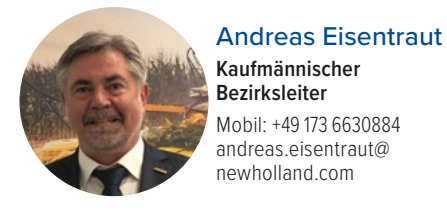

com

Micheal Knobloch Kaufmännischer Bezirksleiter Mobil: +49 152 34676914 michael.knobloch@ newholland.com

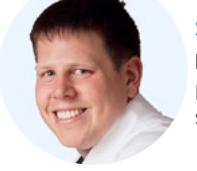

Steffen Strube FPS Ladetechnik Mobil: +49 173 5463948 steffen.strube@newholland.com

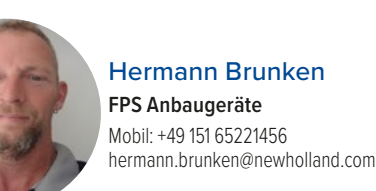

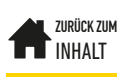

#### Andreas Bauhofer

CBU Manager Traktoren Mobil: +49 175 2958710 andreas.bauhofer@cnhind.com

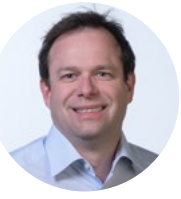

#### Mario Kräuter

Kaufmännischer Bezirksleiter Mobil: +49 173 3233919 mario.kraeuter@cnhind.com

Heinz Krausser Kaufmännischer Bezirksleiter Mobil: +49 151 62819508 heinz.krausser@newholland.

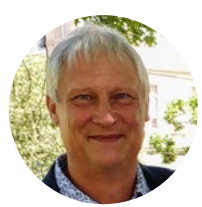

Axel Witt Kaufmännischer **Bezirksleiter** Mobil: +49 160 6417268 axel.witt@cnhind.com

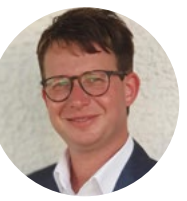

#### Stefan Niedermeier Kaufmännischer Bezirksleiter Mobil: +49 151 52286420 stefan.niedermeier@ newholland.com

## Vertrieb Ladetechnik, Anbaugeräte und Futtermischwagen

Hermann Brunken FPS Anbaugeräte Mobil: +49 151 65221456

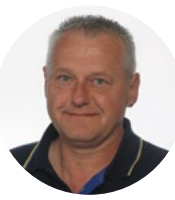

#### Hans-Joachim Dunkel Kaufmännischer

Bezirksleiter Tel.: +49 151 16324721 hans-joachim.dunkel@ newholland.com

Patrick Gillot

Netzentwicklung Parts

patrick.gillot@cnhind.com

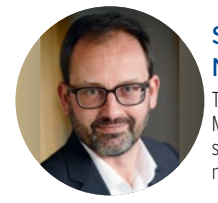

Steven van Kooten Niekerk Tel.: +49 7131 106101 Mobile: +49 151 61571545 steven.vankootenniekerk@ newholland.com

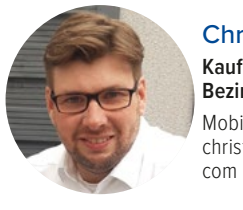

**Christian Lenferding** Kaufmännischer Bezirksleiter Mobil: +49 173 6787103 christian.lenferding@cnhind.

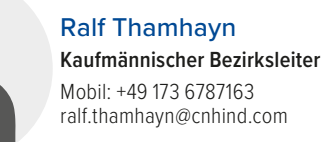

## Aftermarket Solutions Parts - Außendienst

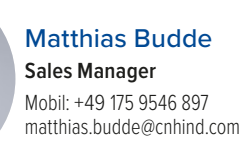

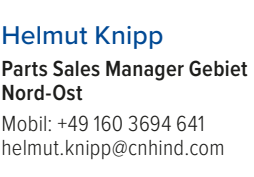

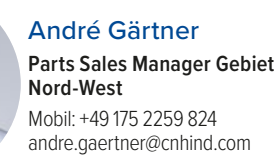

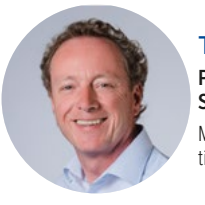

Timo Schwalbach Parts Sales Manager Gebiet Süd-Ost Mobil: +49 160 8018 668 timo.schwalbach@cnhind.com

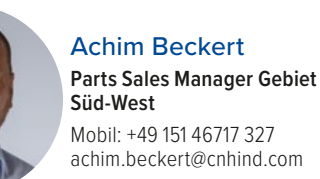

# Aftermarket Solutions Parts – Marketing

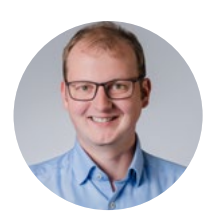

Martin Mühringer Marketing Manager Mobil: +49 160 3634700 martin.muehringer@cnhind.com

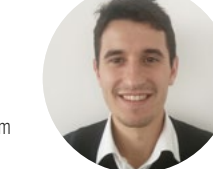

Lluís Masdeu-Duro Marketing Speizialist Mobil: +49 160 91390436 lluis.masdeuduro@cnhind.com

CSPS CSPS cnhind.com

**Common Spare Parts System** eudealersupportdesk@

(DPS) DPS

**Return & Claims** Distribution Tel.: +49 6221 318847 emea-claims-heidelberg@ cnhind.com

# Technical Support PHD

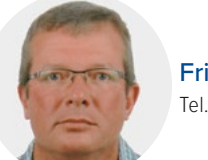

**Frieder Hassis** Tel.: +49 6221 309100

Dealerhelpdesk

eudealersupportdesk@cnhind.com

Tel.: 0800 724 41 88

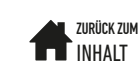

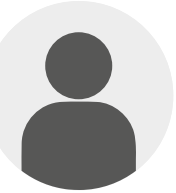

Giacomo Costa Dealer Reman Support Mobil: +39 348 6348758 drscnhger@cnhind.com

#### Daniel Bordabossana **REMAN Business Manager** DACH

daniel.bordabossana@cnhind.com

# Dealer Parts Support

# **Dealer Parts Support**

Auftragsabwicklung & Reklamation Tel.: +49 6221 89460324

eu-germany-dps-heidelberg@ cnhind.com

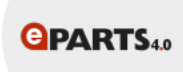

ePARTS 4.0

Ersatzteilekatalog Parts eudealersupportdesk@cnhind. com

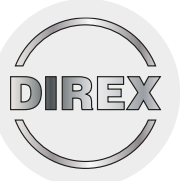

#### Regina di Liddo Wenzel DIREX SUPPORT Auftrags-abwicklung & Reklamationen Mobil: +39 011 0072695 eu-germany-direx@cnhind.com

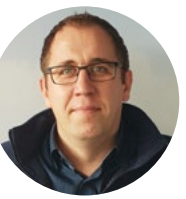

Alexander Kaiser Tel.: +49 6221 309100

eTim

**Pascal Hoffmann** 

**Thomas Burkert** 

STS Tractor

Technical Support Manager,

STS Harvester

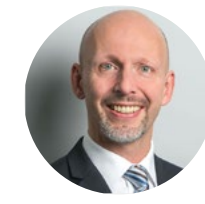

**Barrie Houterman** AMS Product Support & Brand Service Manager barrie.houterman@cnhind.com

#### Kundendienst - Kundenservice

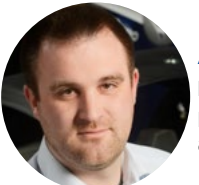

Aron Schwers Kundendienstleiter Mobil: +49 173 6787123 aron.schwers@newholland.com

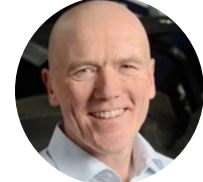

Thomas Barth Technischer Bezirksleiter Mobil: +49 172 6286535 thomas.barth@newholland. com

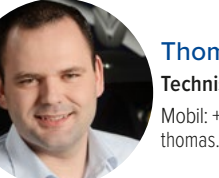

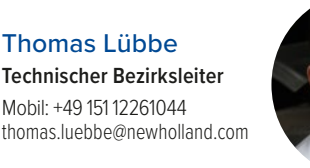

Matthias Pendola Technischer Bezirksleiter Mobil: +49 151 15999422 matthias.pendola@newholland. com

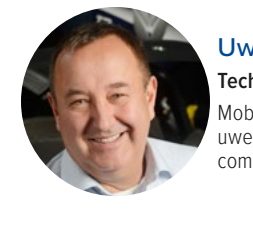

Uwe Engelhardt Technischer Bezirksleiter Mobil: +49 173 6669702 uwe.engelhardt@newholland.

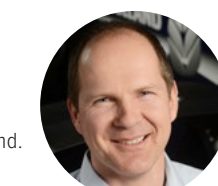

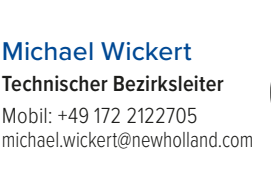

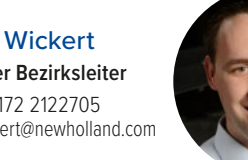

Michael Aretz Technischer Bezirksleiter Mobil: +49 160 93372884 michael.aretz@@newholland.com

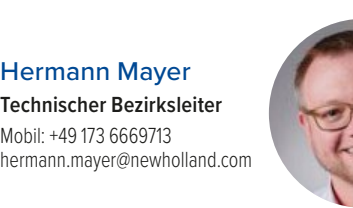

Hendrik Treiber-Niemann Mobil: +49 160 99672108 hendrik.treiber-niemann@ newholland.com

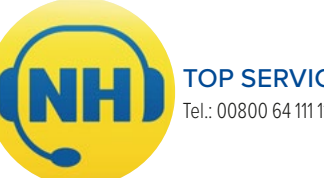

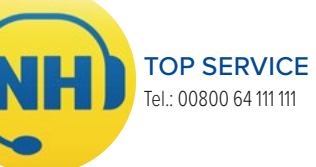

Technischer Bezirksleiter

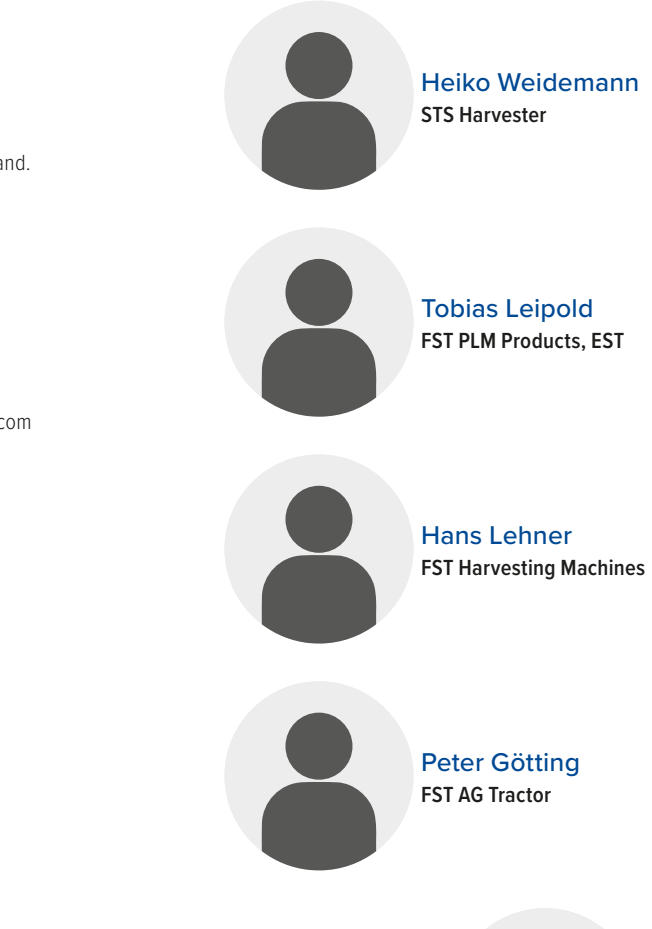

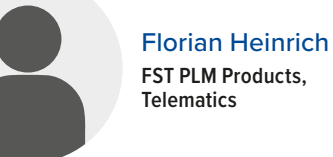

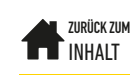

## **Technical Support**

eTIM

Technische Dokumentation zu allen Maschinen

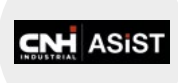

ASIST Anfrage-Plattform zu Technik Ersatzteilen und Garantie

Philip Bracke STS Tractor

Lukas Beil

STS Tractor

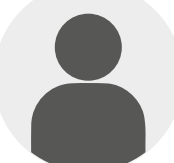

**Moritz Ramsch** STS Tractor

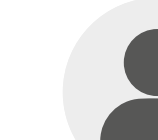

Sebastian Sanders FST Tractor and Telehandler

**Stephan Buhle** FST Harvesting Machines

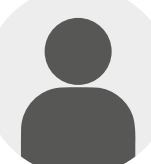

Hagen Gerdes FST Harvesting Machines

**Oliver Emser** FST FR and Tractor

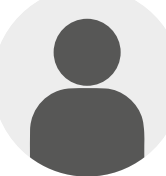

Stefan Meyer FST AG Tractor

**Thomas Mayer** FST AG Tractor

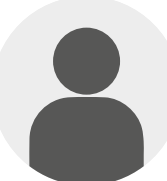

Stefan Jochum FST Tractors and Baler

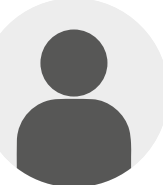

Marco Schäfer Traubenvollernter

## Training

# Precision Farming & PLM

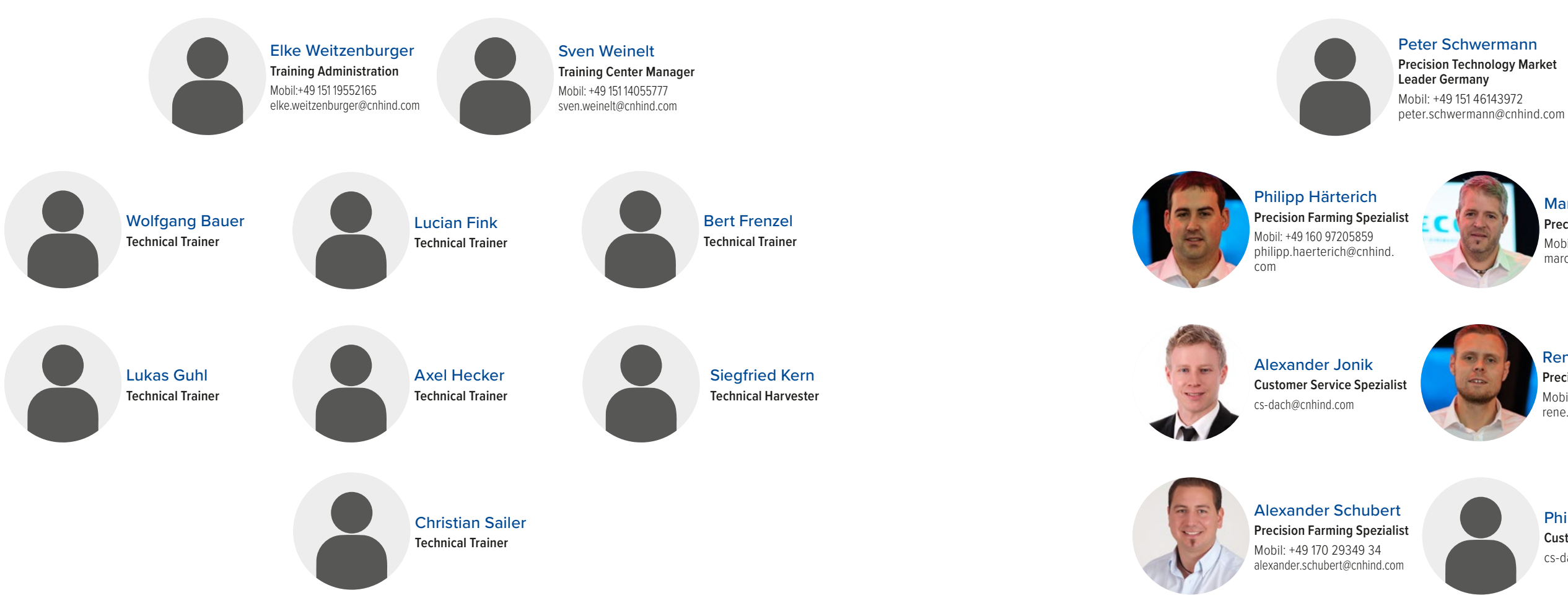

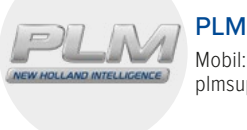

Achtung: Wenn Sie als Händler die Kunden-Hotline kontaktieren, werden ab der dritten Minute 99ct/min abgerechnet.

## Postadresse

**CNH Industrial Deutschland GmbH New Holland Agriculture** Benzstr. 1 D-74076 Heilbronn

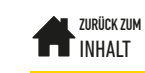

Marco Pausch Precision Farming Spezialist Mobil: +49 151 65929452 marco.pausch@cnhind.com

René Voigt Precision Farming Spezialist Mobil: +49 151 16459873 rene.voigt@cnhind.com

Phillip Zumbült **Customer Service Spezialist** cs-dach@cnhind.com

PLM SUPPORT

Mobil: +49 800 58952 63 plmsupporteur@newholland.com

## CNH Industrial Financial Services S.A.

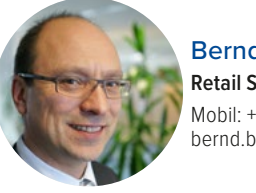

Bernd Braig Retail Sales Manager Mobil: +49 151 1955 2185 bernd.braig@cnhind.com

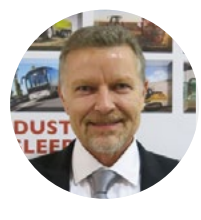

**Stephan Bremer** Area Sales Manager Gebiet Nord 1 Mobil: +49 172 7402 736 stephan.bremer@cnhind.com

Markus Blechschmidt Area Sales Manager Gebiet Nord 2 Mobil: +49 151 4617 1454 markus.blechschmidt@cnhind. com

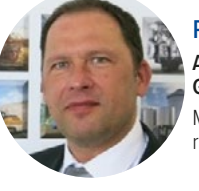

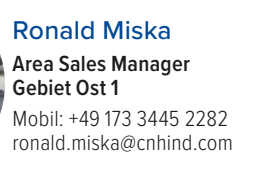

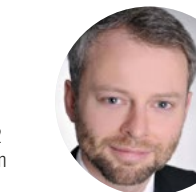

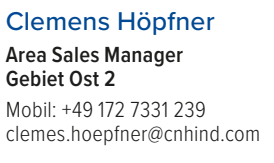

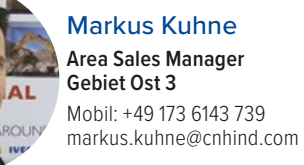

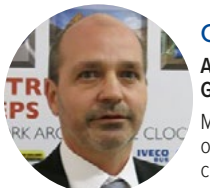

Oliver Schellenberg Area Sales Manager Gebiet West Mobil: +49 151 1955 2183 oliver.schellenberg@cnhind. com

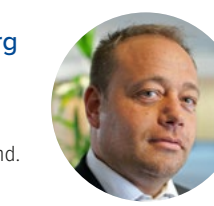

Alina Klaklik

Sales Controlling.

Analysis

Commercial Reporting &

Tel.: +49 7131 2788-160

alina.klaklik@cnhind.com

Markus Prüfert Area Sales Manager Gebiet Süd-West Mobil: +49 173 6143 740 markus.pruefert@cnhind.com

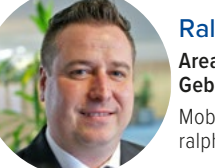

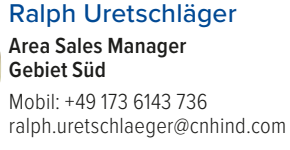

Anja Wezel Internal Sales Manager Tel.: +49 7131 2788-210 anja.wezel@cnhind.com

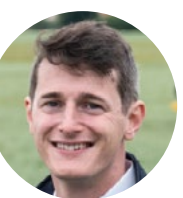

**Benjamin Rauscher** Marketing Manager Mobil: +49 151 5760 6800 benjamin.rauscher@cnhind. com

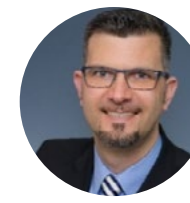

**Christian Struck** Head of Commercial Lending Tel.: +49 89 31771180 Mobil: +49 151 62872879 christian.struck@cnhind.com

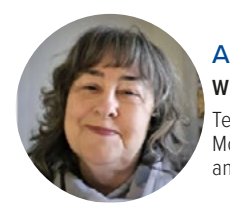

Andrea Wittmann Wholesale Support Analyst Tel.: +49 7131 2788141 Mobil: +49 151 19552182 andrea.wittmann@cnhind.com

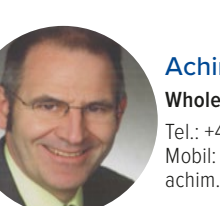

Achim Zoltner Wholesale Support Analyst Tel.: +49 7131 2788156 Mobil: +49 151 17480067 achim.zoltner@cnhind.com

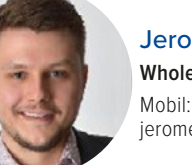

Jerome Haag Wholesale Support Analyst Mobil: +49 160 3792557 jerome.haag@cnhind.com

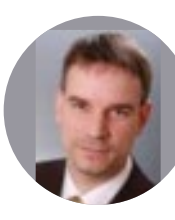

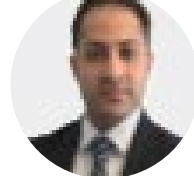

**Michael Bogusch** Kreditreferent Retail Underwriting Tel.: +49 7131 2788-580 michael.bogusch@cnhind.com

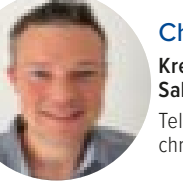

**Christian Sturm** Kreditreferent Retail & Direct Sales Underwriting Tel.: +49 7131 2788-530 christian.sturm@cnhind.com

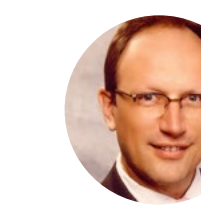

Arndt Feldmann Keyin Tel.: +49 7131 2788-640 keyin@cnhind.com

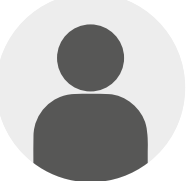

Bianca Öller Payout Tel.: +49 7131 2788-132 payout@cnhind.com

# Postadresse

**CNH** Industrial Financial Services S.A. Zweigniederlassung Heilbronn Salzstr. 185 D-74076 Heilbronn

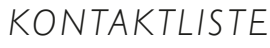

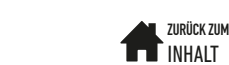

#### **Thomas Westenberger**

Credit Retail, Key Accounts & Direct Sales Manager Tel.: +49 7131 2788-550 Mobil: +49 151 40004910 thomas.westenberger@cnhind.com

#### Fadi Yussef

Trainee Underwriting Tel.: +49 7313 2788-420 fadi.yussef@cnhind.com

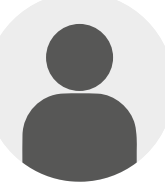

Peter Schicht

Kreditreferent Retail Underwriting Tel.: +49 7131 2788-540 peter.schicht@cnhind.com

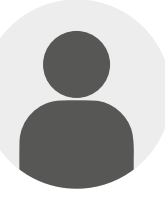

**Alexander Metzler** Asset Management & Direct Sales Underwriting Tel.: +49 7131 2788-770

Mobil: +49 173 3445240 alexander.metzler@cnhind.com

Gordon Detka **Retail Servicing Manager** Tel.: +49 7131 2788-130 Mobil: +49 160 6875 327 gordon.detka@cnhind.com

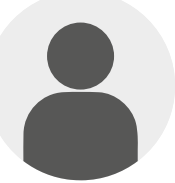

#### Doris Hanet

Payout Tel.: +49 7131 2788-120 payout@cnhind.com

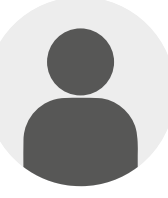

Hasan Kasado Payout hasan.kasado@cnhind.com

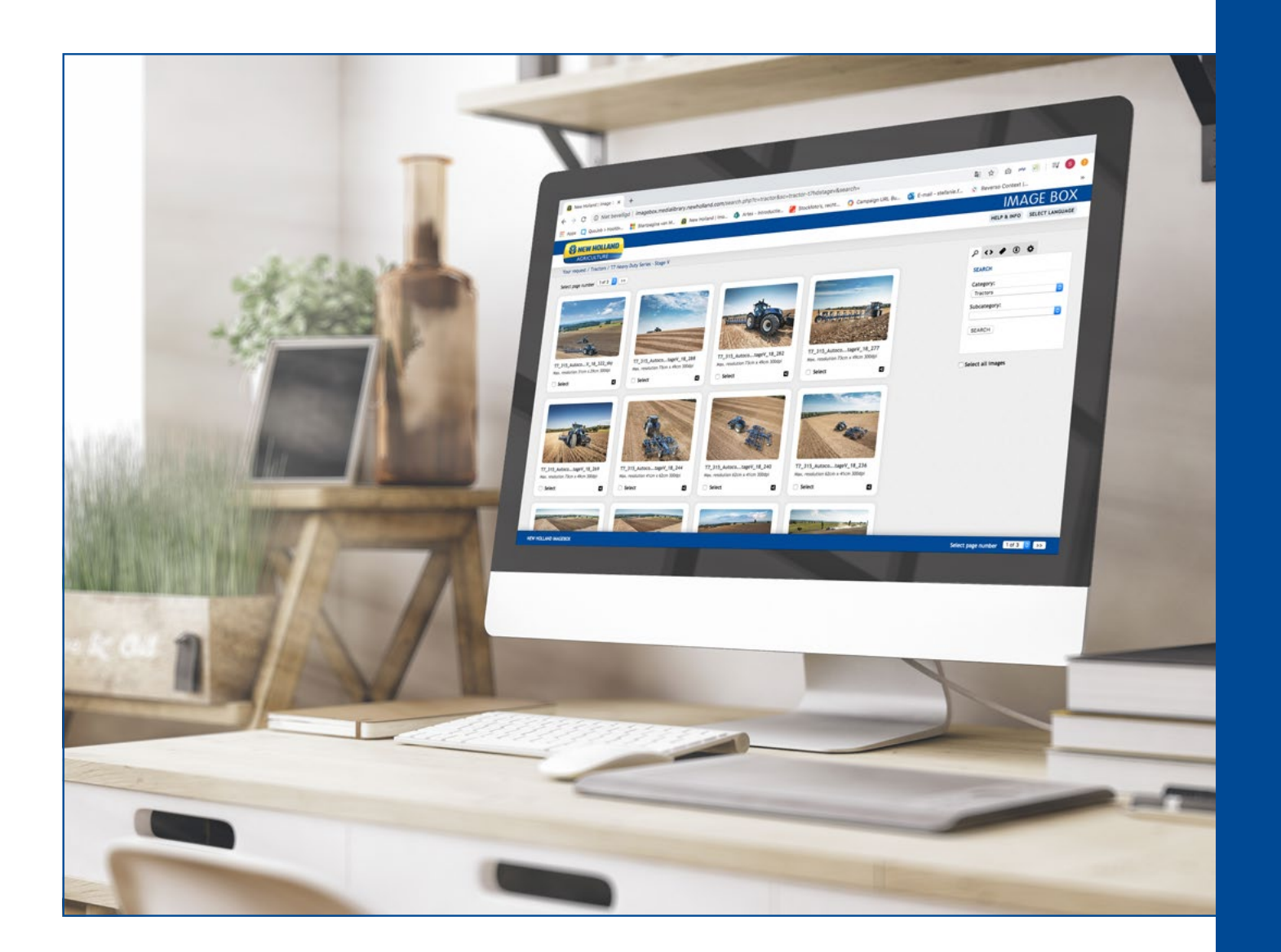

# NEW HOLLAND TUTORIALS

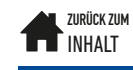

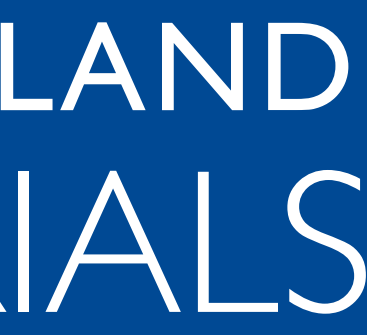

# **STST 4.0**

# So können Sie auf STST 4.0 zugreifen:

#### Tablet

- Sowohl Android als auch iPad.
- STST 3.0 Anwendung bereits installiert? Update über den App Store

• Oder laden Sie die neue STST 4.0 App herunter.

- Die Mindestanforderungen für die Installation sind:
  - Mindestens Android: 5.1 oder iOS 11
  - I GB freier Speicherplatz

#### PC oder Smartphone

• In Ihrem Webbrowser unter https://stst4.newholland.com

# <sup>(2)</sup> Welchen Benutzernamen und welches Passwort kann ich verwenden, um mich bei STST 4.0 anzumelden?

Benutzername und Passwort sind dieselben wie beim Händlerportal.

Das Anlegen, Aktualisieren oder Löschen von Benutzern und Passwörtern ist die Aufgabe jedes einzelnen Händlers bzw. vom Händler Portal-Administrator (Benutzer mit Profil "Administrator Rechten").

Für alles, was mit dem Händlerportal und der Benutzerverwaltung zu tun hat, hilft die Helpdesk unter eudealersupportdesk@cnhind.com weiter.

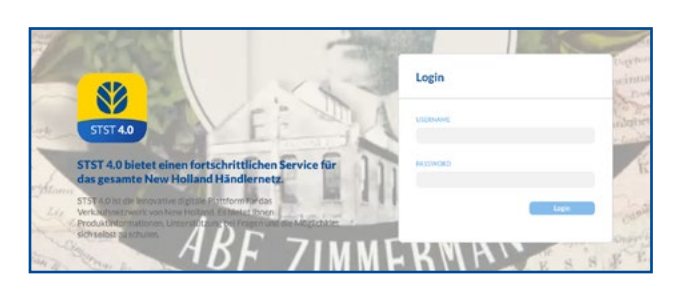

# <sup>(3)</sup> Was können Sie über STST finden?

#### Home

- Oben zeigt das STST abwechselnd die letzten drei Updates.
- Unten finden Sie die Übersicht der "Letzten Updates" in der Reihenfolge des Veröffentlichungsdatums bis zum Ende der Seite.
- Zudem können Sie unter dem "Glockensymbol" oben rechts die Erinnerung an die letzten Updates finden und sogar filtern.

#### Produkte

- Links ist der Menübalken mit den verschiedenen Produktgruppen aufgelistet.
- Rechts daneben finden Sie die Kategorien der jeweilig ausgewählten Produktgruppen.
- Am rechten Bildschirmrand sind die Produkte aufgelistet.
- So finden Sie schnell die benötigten Informationen bzw. das Produkt, das Sie suchen, indem Sie die Produktgruppen wie Kategorien an Ihre Suche anpassen.
- Nach der Auswahl des Produkts finden Sie unter Übersicht: die Modellübersicht und den Rundgang.
- Literatur: Broschüren, Präsentationen und andere Informationen
- Galerie: Bilder des Produkts
- Video: alle produktspezifischen Videos
- Wettbewerbsvergleiche: alle internen Vergleiche zu Wettbewerbsprodukten

#### Video

• Hier finden Sie alle Videos die im STST verfügbar sind. Zudem können Sie in den Kategorien "Letzte, Produkte, Show & Events, NewHolland und Training" filtern. • So finden Sie schnell ein benötigtes Video.

#### News

 Unverzichtbar, um den Überblick über alle Presseartikel. Produktneuheiten und Werbeaktionen zu behalten.

#### Broschüren

Schneller Weg zum Auffinden von Broschüren in digitalem Format. lst unterteilt in:

- Produkte
- New Holland (allgemeine Broschüre)
- PLM

#### Tools

• Links zu allen New Holland Websites und nützlichen Apps.

#### MySTST

zusammenfassen, um Sie noch effektiver auf einen Kundenbesuch vorzubereiten.

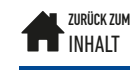

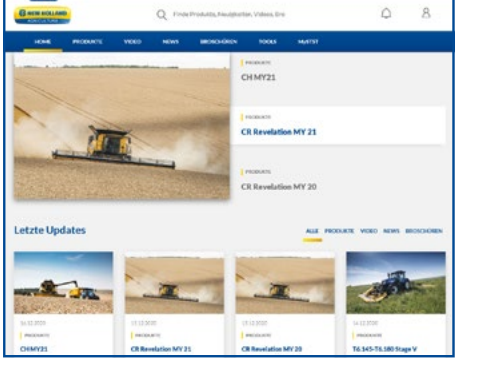

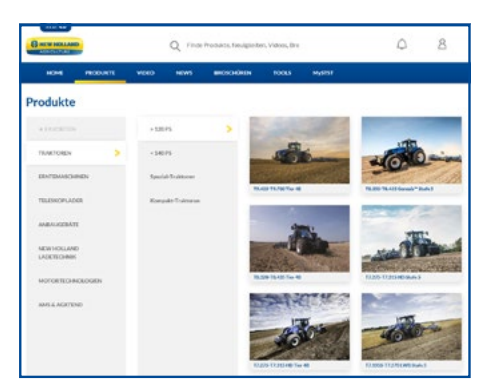

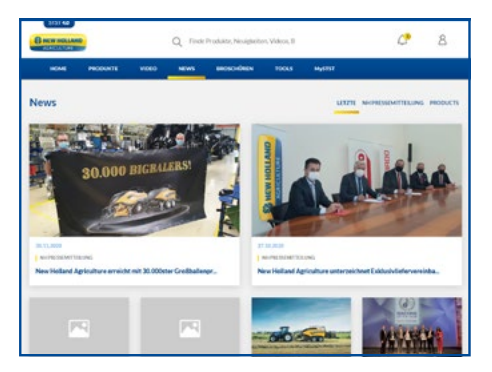

• Erstellen Sie Ihre eigenen Dokumente, indem Sie den Inhalt verschiedener Abschnitte in einem Ordner

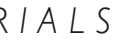

# MERCHANDISING ARTIKEL **BESTELLEN**

# Anmelden

Melden Sie sich im Händlerportal (https://portal.cnh.com) an und klicken Sie auf "Kaufen Sie Merchandising-Artikel von NewHolland Agriculture".

# Händler Portal INDUSTRIA

# 2 New Holland Style

Sie werden auf die Website www.newhollandstyle.com umgeleitet. Hierbei ist es notwendig, diese Website über das Händlerportal zu öffnen. Wenn dies nicht geschieht, erhalten Sie Kundenpreise. Falls gewünscht, können Sie die Sprache ändern.

# <sup>(3)</sup> Wählen Sie Ihr Produkt & Ihre Bestellung

Klicken Sie auf eine Registerkarte, um das gewünschte Produkt auszuwählen (z.B. "Spielzeugmodelle - Mähdrescher" - "CR 10.90"). Wählen Sie gegebenenfalls die Grösse und geben Sie die gewünschte Menge an und legen Sie sie in Ihren Warenkorb.

# Warenkorb & Kasse

Führen Sie weitere Bestellungen aus oder gehen Sie zu Ihrem Warenkorb, wenn Sie nichts mehr bestellen möchten. Sie können Ihre Bestellung hier noch anpassen (Menge anpassen oder löschen). Bestätigt wird dies mit "Warenkorb aktualisieren". Hierbei ist kein Rabatt-Code verfügbar, Sie haben bereits den Händlerpreis. Stimmen Sie den allgemeinen Geschäftsbedingungen zu, indem Sie das Kästchen ankreuzen. Klicken Sie abschließend auf "Kasse".

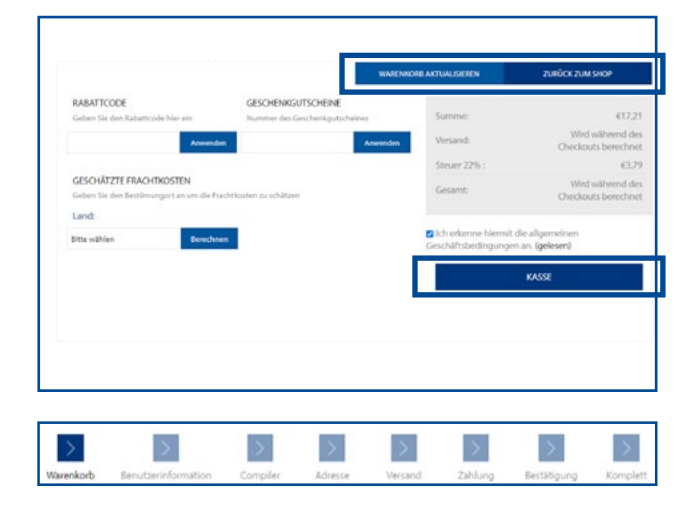

# 5 Zahlung und Rechnung

Die Zahlung muss sofort nach der Bestellung erfolgen. Alle Zahlungsdetails finden Sie auf Ihrer Auftragsbestätigung. Wenn die Bestellung nach 10 Tagen nicht bezahlt ist, wird sie automatisch storniert. Die Rechnung ist dann unter Ihrem Konto zu finden. ("Mein Konto" -"Bestellungen" - "Details")

# ? Fragen?

Haben Sie Fragen? Wenden Sie sich direkt an den Anbieter in Italien: über das Kontaktformular auf der Website (unten auf der Website), telefonisch +39 0267135775 oder per E-Mail an Isabella Torre (isabella.torre@jakala.com)

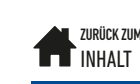

# **BROSCHÜREN BESTELLEN**

# Beginnen Sie mit der Anmeldung.

Gehen Sie auf die Website www. newhollandcommunications.de und melden Sie sich mit Ihren Zugangsdaten an. Zugangsdaten verloren? Schicken Sie eine E-Mail an sabine. geiger@newholland.com unter Angabe Ihres Namens, Ihres Händlers, Ihrer E-Mail-Adresse und Ihrer Telefonnummer.

# <sup>(2)</sup> Broschüren bestellen.

Klicken Sie auf den Reiter "Druckshop". Hier können Sie zwischen Prospekten, Zeitschriften, Poster, Beilagen etc. auswählen.

Gehen Sie zu den Broschüren, die Sie bestellen möchten, und tragen Sie die gewünschte Anzahl Broschüren ein.

Klicken Sie auf "In den Warenkorb". Sie erhalten die Meldung, dass die Broschüren in Ihren Warenkorb gelegt wurden. Legen Sie alle gewünschten Broschüren in den Warenkorb.

Fertig? Gehen Sie auf "Warenkorb". Sie können den Warenkorb einsehen (und ändern) oder Ihre Bestellung sofort aufgeben. Füllen Sie alle erforderlichen Angaben aus und bestätigen Sie Ihre Bestellung.

| À              | Willko<br>Intrane     | mmen im New Holland<br>et!                            |                        |
|----------------|-----------------------|-------------------------------------------------------|------------------------|
|                |                       |                                                       |                        |
| 12             | Benutzername          | Benutzemame                                           | Concession of          |
| X              | Passwort              | Pastwon                                               | 1                      |
| 236            |                       | Armeiden Pressengung                                  | 257                    |
|                |                       | al Marketing Management Tool                          |                        |
| Solte Itr Logi | mit den ihnen bekannt | en Benutzentatien nicht funktionieren wenden Sie sich | bitte an Sabine Geiger |

| Rartsete                       | Herzlich willkommen im NewHolland                                                                                   |
|--------------------------------|----------------------------------------------------------------------------------------------------|
| Druckshop                      | Intranet                                                                                                    |
| Verbemittel-Shop               | Haben Sie Probleme mit Furktionen auf diesen Seiten oder<br>wollen Sie uns einfach nur ihre Meinung mittellen, dann |
| lotos                          | mallen Sie bitte an                                                                                                 |
| lorlagen                       | sabine.geger@newholland.com                                                                                         |
| Pressemittelung                |                                                                                                    |
| /eröffentlichungen             |                                                                                                    |
| Händlerinfes<br>Communications |                                                                                                    |
| paining                        |                                                                                                    |
| Abrechnung 1HJ 2020            |                                                                                                    |
| xpertentage                    |                                                                                                    |

| Alles    | Prospekte                                                                                                 | Zeitschriften | Poster | Belagen | Launch Doc. | Sonderdrucke    | Flyer | sonstige |                 |       |   |
|----------|----------------------------------------------------------------------------------------------------|---------------|--------|---------|-------------|-----------------|-------|----------|-----------------|-------|---|
| Nr.:     | Artikel Info                                                                                              |               |        |         |             |                 |       | VE       | Preis<br>pro VE | WK    |   |
| 28621013 | Mailing "BigBaler Plus 2017"<br>Sonderdruck profi "BigBaler Plus" + "T7.135 Heavy Duty"                   |               |        |         |             | geliefert 04/17 |       |          | 1               | 1.25€ | = |
| 28601211 | 1 Beilage "New Holland FR" Feldhäcksler geliefert 08/16<br>Der Alleskönner - ob kurz oder lang gehäcksett |               |        |         |             |                 | 100   | 10.00 €  | =               |       |   |
| 28601214 | Beilage "New Holland im Fokus der Presse" NEU!<br>56 Seiten Presseveröffentlichungen                      |               |        |         |             | geliefert 02/19 |       |          | 1               | 0.95€ | - |

| Ramathe                       | Ware      | nkorb                                                                                    |    |             |          |
|-------------------------------|-----------|------------------------------------------------------------------------------------------|----|-------------|----------|
| Herbernitel Shop              | Nez       | Artikel                                                                                  | ٧E | Preis Monge | Preis    |
| fatos                         | 20621013  | Mailing 'BigBaler Plus 2017"<br>Senderthruit anni: "BigBaler Plus" a "17.135 Hanny Duty" | 10 | 1254 1      | 1.25.€   |
|                               | Gesamlpre | ex.                                                                                      |    |             | 1,25.4   |
| del Tertista caro             | Andern    |                                                                                          |    | 1           | Realizer |
| Ninderintos<br>Communications |           |                                                                                          |    |             |          |
| traneng .                     |           |                                                                                          |    |             |          |
| Ionschnung 1HJ 2020           |           |                                                                                          |    |             |          |
| icontentage<br>information on |           |                                                                                          |    |             |          |
| (entailutaktveranstaltung     |           |                                                                                          |    |             |          |
| Contraction game              |           |                                                                                          |    |             |          |
| lanchrung 21U 2018            |           |                                                                                          |    |             |          |
| (ypenechtiden Vorlagen        |           |                                                                                          |    |             |          |
|                               |           |                                                                                          |    |             |          |
|                               |           |                                                                                          |    |             |          |
|                               |           |                                                                                          |    |             |          |
|                               |           |                                                                                          |    |             |          |
|                               |           |                                                                                          |    |             |          |
|                               |           |                                                                                          |    |             |          |

# (3) Extras

#### Werbemittelshop:

Hier finden Sie eine begrenzte Auswahl an Waren (lokale Produktionen, nicht auf der New Holland Style Website erhältlich). Alle anderen Waren gehen nach wie vor über Italien (siehe Erklärung "New Holland Werbemittel bestellen").

# A Nützliche Fakten

## Digitale Broschüren:

Die digitale Version der Broschüren finden Sie auf STST und auf der allgemeinen New Holland website. Broschüren-Code:

• Die ersten 2 Zahlen des Codes stehen für das Jahr der Broschüre.

Zum Beispiel 204000/NLO: eine Broschüre in niederländischer Sprache, die im Jahr 2020 produziert wird.

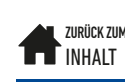

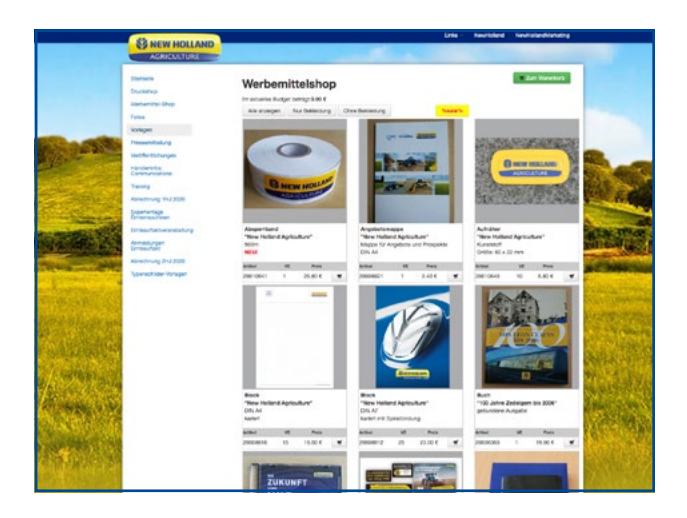

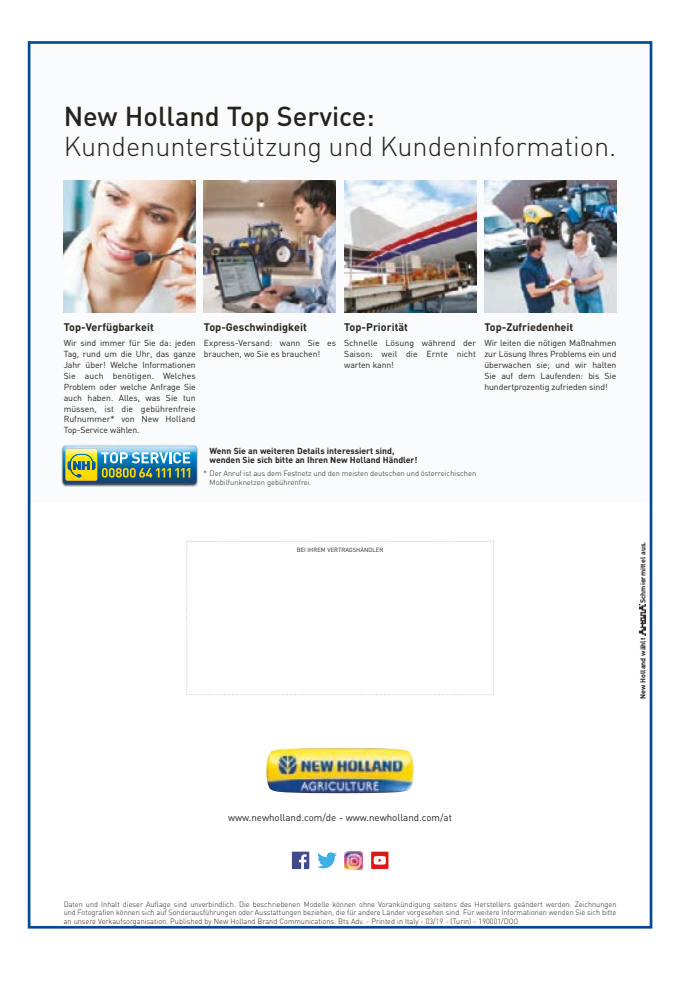

# FOTOS DOWNLOADEN

# Imagebox

Zugang über das Händlerportal: Klicken Sie auf den Link "Image Box". Wählen Sie die Kategorie (z.B. "Traktoren") und Unterkategorie (z.B. "Serie T7 - Stufe V'') und klicken Sie auf "Suchen". Öffnen Sie das Bild. Das Foto öffnet sich als .zip-Datei, d.h. Sie müssen das Foto noch mit dem Programm auf Ihrem Computer "entpacken".

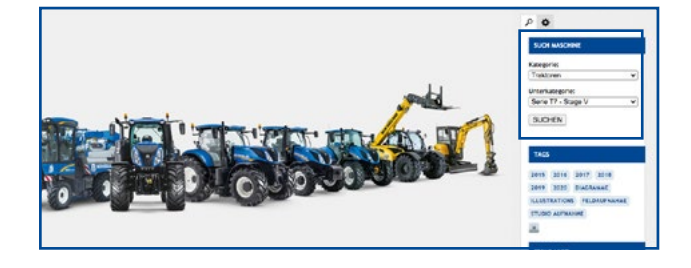

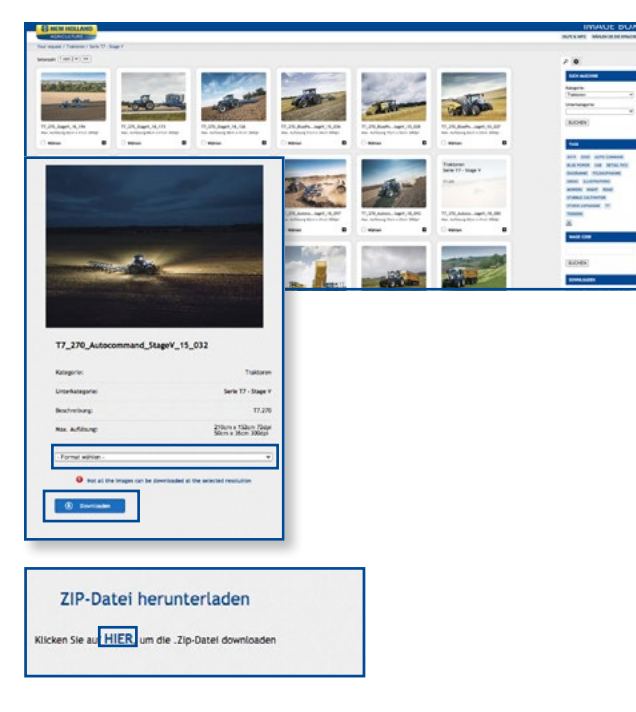

# <sup>2</sup> Pressefotos

Für die Presse freigegebene Fotos und Presseerklärungen finden Sie unter www.newhollandcommunications.de. Klicken Sie hierzu auf "Pressezugang". Sie erhalten das gleiche Layout wie beim Einloggen mit Ihre Zugangsdaten, sehen aber nur die für die Presse freigegebenen Fotos. Sie können diesen Link auch jederzeit an Ihre Kunden weitergeben, die ein Foto in ausgezeichneter Qualität suchen.

Klicken Sie das gewünschte Bild an, wählen Sie das Format aus und klicken Sie anschließend auf "Downloaden" - Fertig.

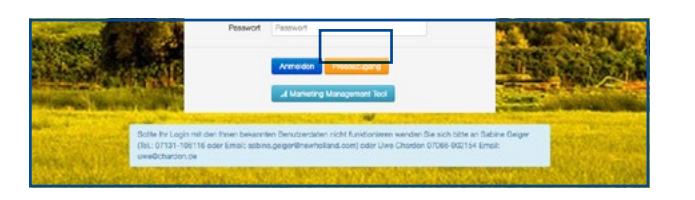

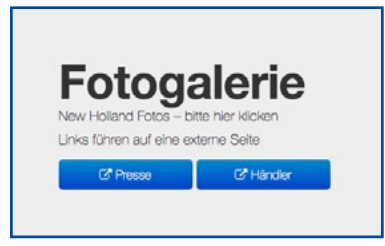

# **VIDEOS DOWNLOADEN**

Sie können alle New Holland-Videos in guter Qualität über unser Google Drive herunterladen.

Alle Videos finden sie aber auch auf YouTube: https://www.youtube.com/user/NewHollandAG.

Weiter Videos kann Ihnen Ihr Kaufmännischer Bezirksleiter zur Verfügung stellen.

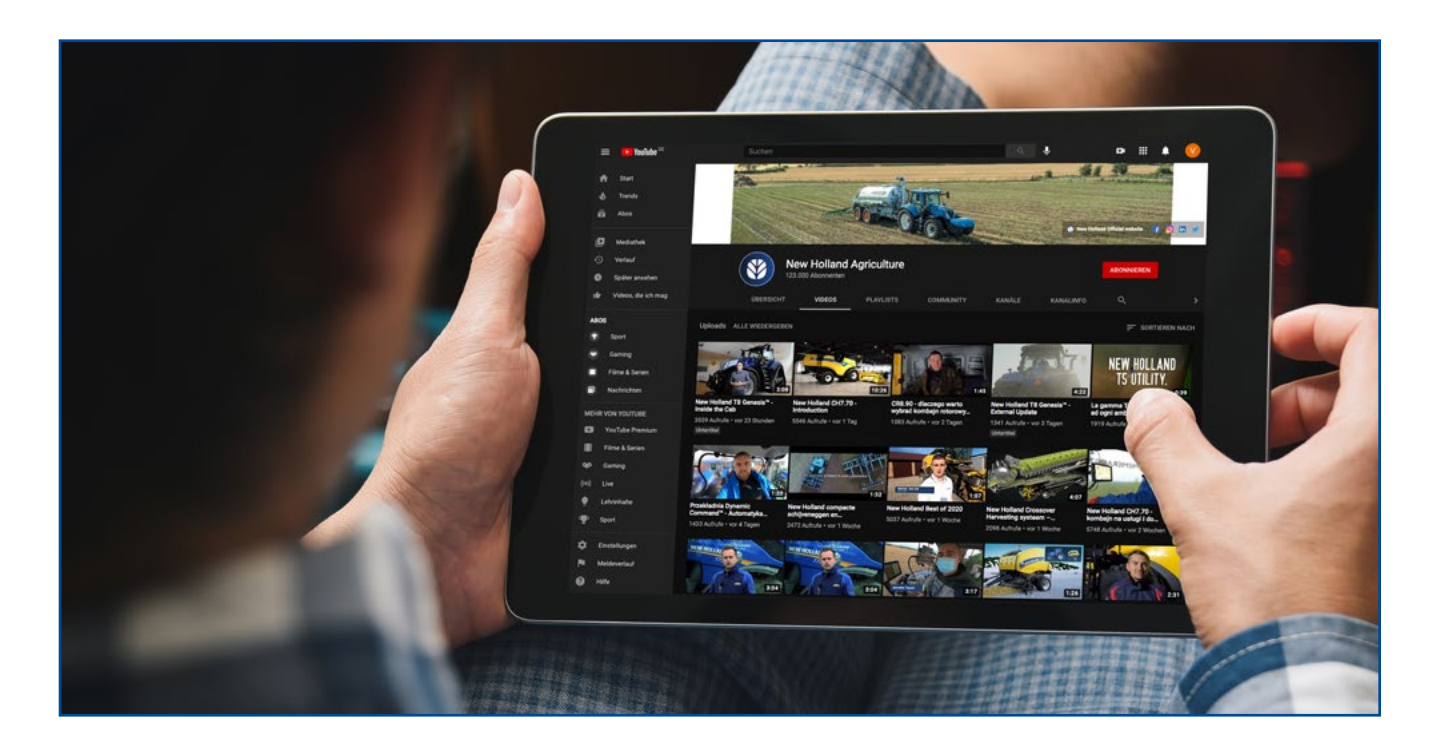

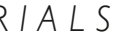

# **ANZEIGEN & WERBUNG**

Alle aktuellen Promotionen und Anzeigen sind an folgenden Stellen zu finden:

- STST bei "Nachrichten".
- <u>www.newhollandcommunications.de</u>

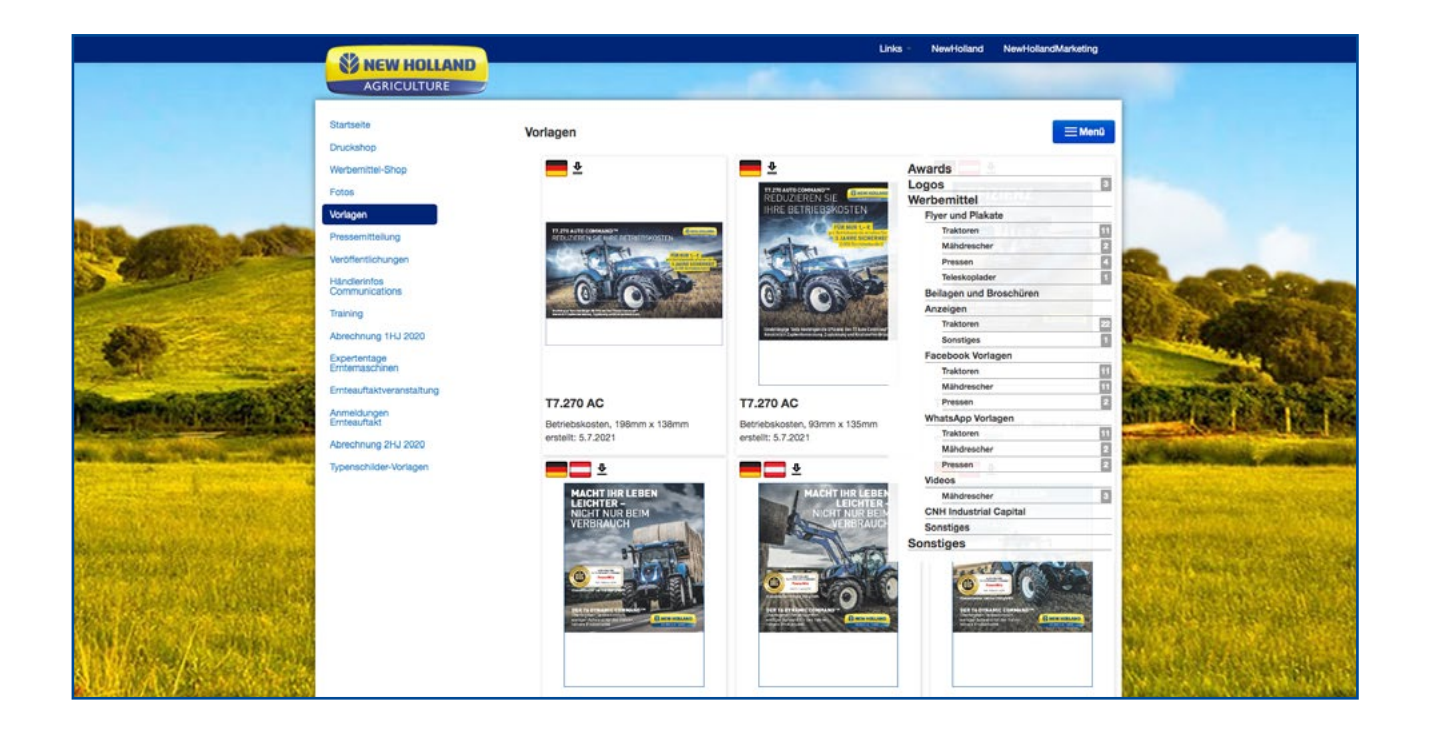

# WERBEAGENTUR

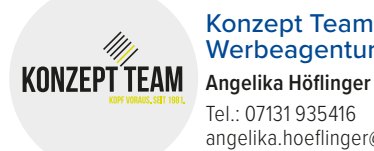

Konzept Team Klump & Partner Werbeagentur GmbH Tel.: 07131 935416 angelika.hoeflinger@konzept-team.de

# **TECHNISCHESTRAINING &** VERKAUFSTRAINING

() Beginnen Sie mit der Anmeldung. Sie können entweder über das Dealer Portal oder direkt über den Link: https://lmscnhiagce.cnhind.com/welcome zu der WebAcademy gelangen.

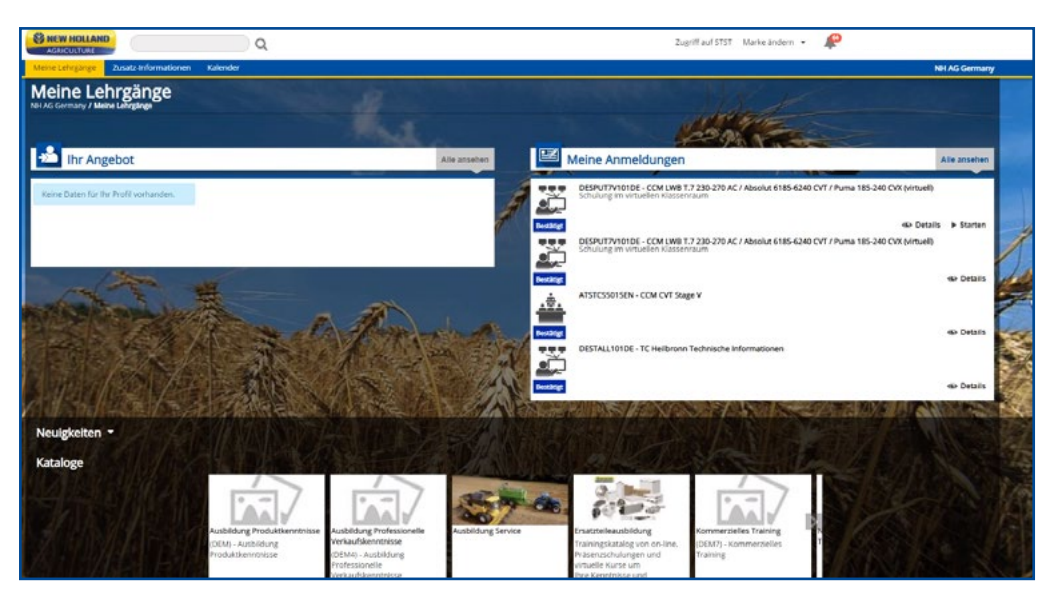

Auf der Startseite finden Sie Ihr Angebot. Hier werden Ihnen Lehrgänge angeboten, die direkt zu Ihnen passen. Auf der rechten Seite unter "Meine Anmeldungen" finden Sie ihre bisherigen Buchungen und können zu einem Training direkt beitreten. Unter dem Reiter "Kataloge" können Sie sich weitere Trainings anschauen und sich hierzu auch anmelden.

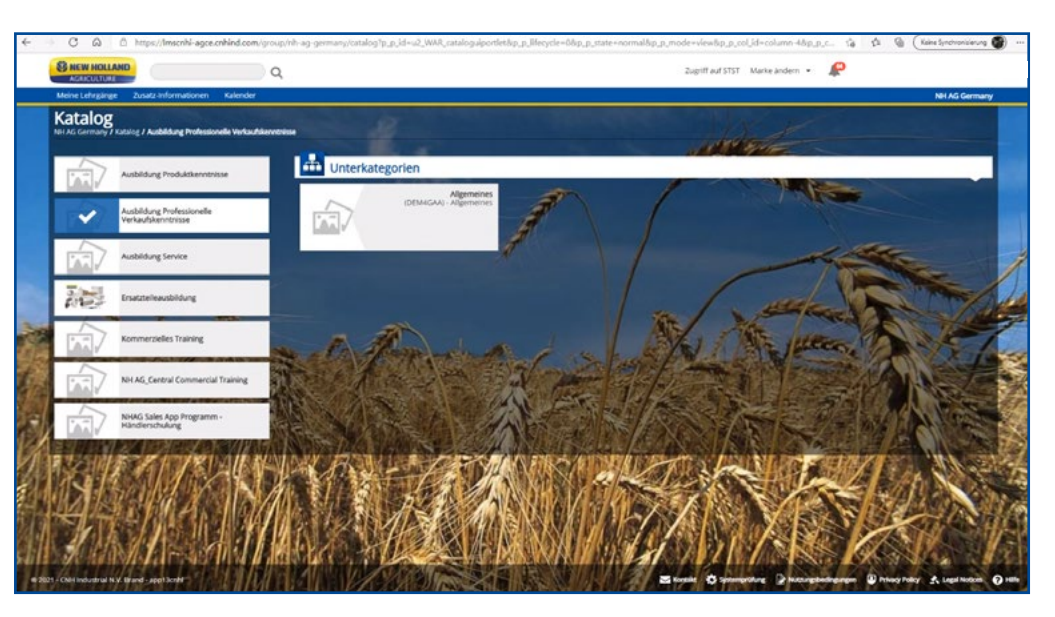

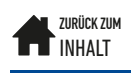

# **MY NEWHOLLAND**

# Download

I. Um die MyNewHolland™ App auf Ihr Mobiltelefon herunterzuladen, folgen Sie den nächsten Schritten: Scannen Sie den QR Code: Oder öffnen Sie den AppStore/Google Play

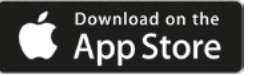

GETITON Google Play

- 2. Suche Sie nach "My New Holland".
- 3. Sie finden das MyNewHolland™ Icon.
- 4. Laden Sie die App herunter.
- 5. Anmelden/ Registrieren

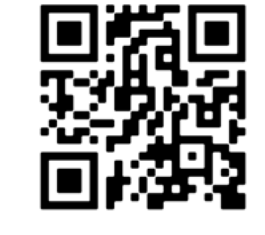

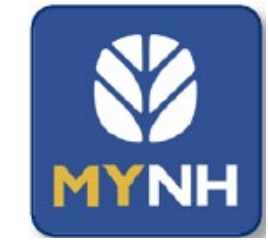

| 09:56 | .a ♥ ■ |  |
|-------|--------|--|
|       |        |  |
|       |        |  |
|       |        |  |
|       |        |  |
|       |        |  |

| 12:00                                       | al 🕈 🗖 |
|---------------------------------------------|--------|
| MYNEWH                                      | OLLAND |
| LOGIN                                       |        |
| Type your email and password.               |        |
| Email:                                      |        |
| Password:                                   |        |
|                                             |        |
| LOGIN ><br>Not registered? Sign up now! Reg | ister  |
| LOGIN ><br>Not registered? Sign up now? Rej | ister  |
| LOGIN ><br>Not registered? Sign up now! Re  | ister  |
| LOGIN ><br>Not registered? Sign up now! Rej | lister |

ZURÜCK ZUM

# 2 Anmeldung

Die Anmeldedaten für den Zugriff auf die App sind dieselben wie bei der Desktop-Version. Dasselbe gilt, wenn Sie sich in der App registrieren und in der Desktop-Version anmelden.

# 3 Registrierung

Wenn Sie auf "Registrieren" geklickt haben, gelangen Sie auf die folgende Seite. In 3 einfachen und schnellen Schritten werden Sie auf MyNewHolland<sup>™</sup> registriert.

- I. Persönliche Daten eingeben
- 2. Firmendaten einfügen
- 3. Jetzt müssen Sie nur noch das Konto über die E-Mail aktivieren, die in Ihrem Postfach liegt und fertig!

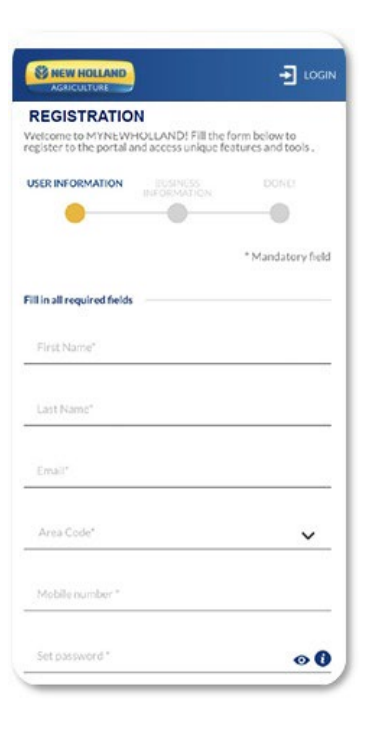

30

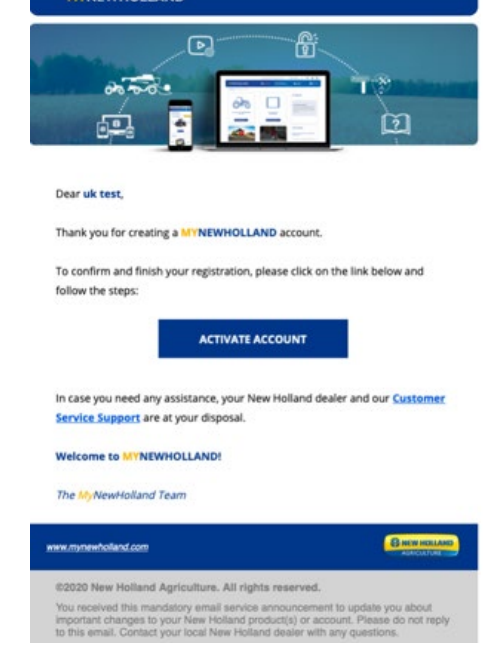

# (4) Login

Sobald Sie registriert sind, geben Sie Ihr E-Mail-Konto und Ihr Passwort ein. Nachdem Sie sich angemeldet haben, werden Sie auf das Hauptmenü des Dashboards weitergeleitet.

# 5 Dashboard

Im Dashboard finden Sie:

- Hauptmenü
- Support
- Mein Equipment
- Mein PLM
- Standard Händler
- Wetter
- Benachrichtigungen

Im Hauptmenü finden Sie die gleiche Auswahl wie im Dashboard, plus einige

zusätzliche Funktionen wie:

- Weiterleitung auf mein Konto (auf der Schaltfläche mit Ihren Initialen)
- Neues Produkt hinzufügen
- Heruntergeladene Handbücher
- Einstellungen und Datenschutz
- Logout

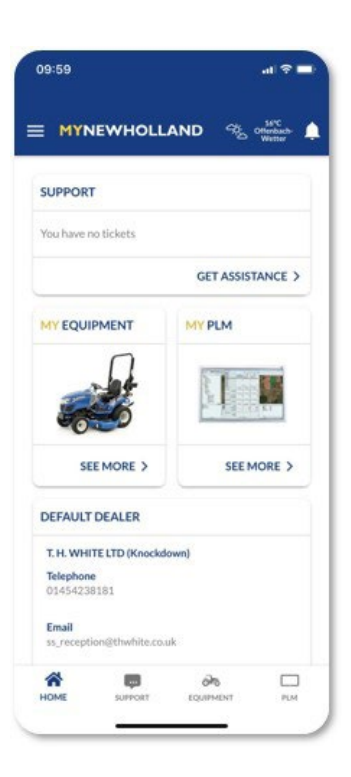

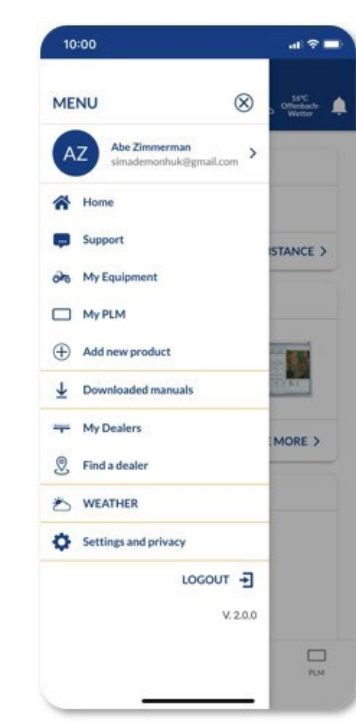

**MYNEWHOLLAND** 

LOGIN

Email: Password: Forgot Password?

LOGIN >

Type your email and password

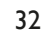

ZURÜCK ZUM INHALT

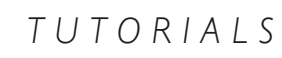

# SOCIAL MEDIA

Soziale Medien sind zu einem integralen Bestandteil unserer Gesellschaft geworden. Es ist eine leistungsfähige und schnelle Möglichkeit, Interessenten und Kunden zu erreichen. Haben Sie eine schöne Geschichte oder Bilder, die Sie auf der New Holland Deutschland Seite veröffentlichen möchten?

Senden Sie eine E-Mail an sabine.geiger@newholland.com, eine Privatnachricht an Facebook New Holland oder verlinken Sie uns auf dem Beitrag einfach direkt.

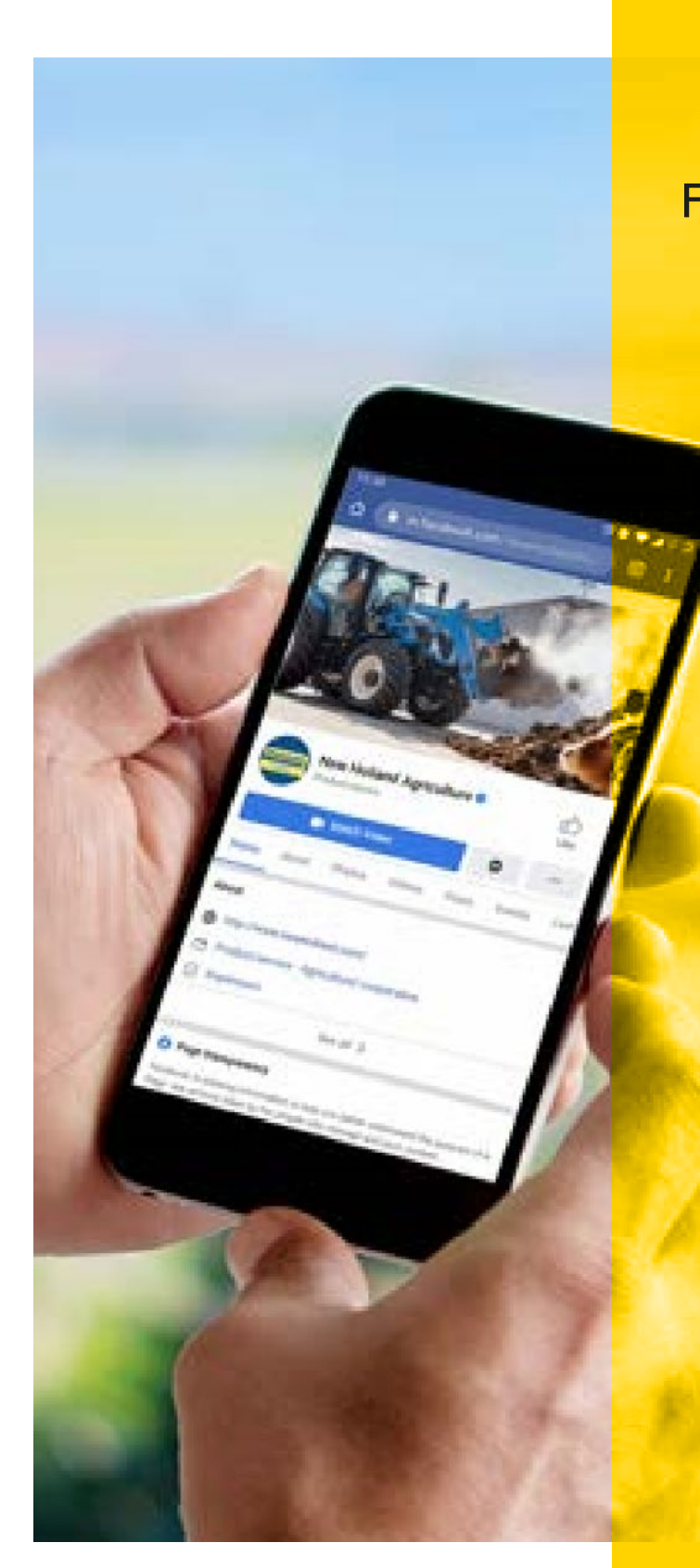

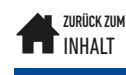

# Folgen Sie New Holland auf

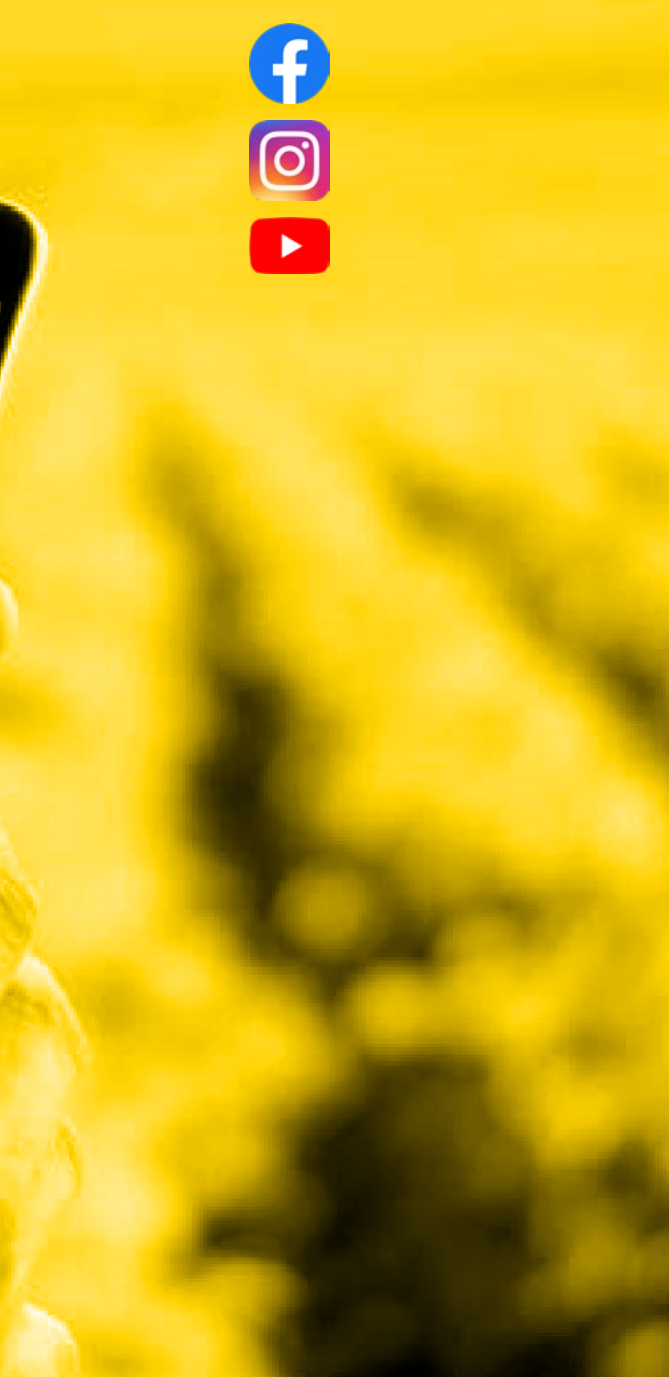

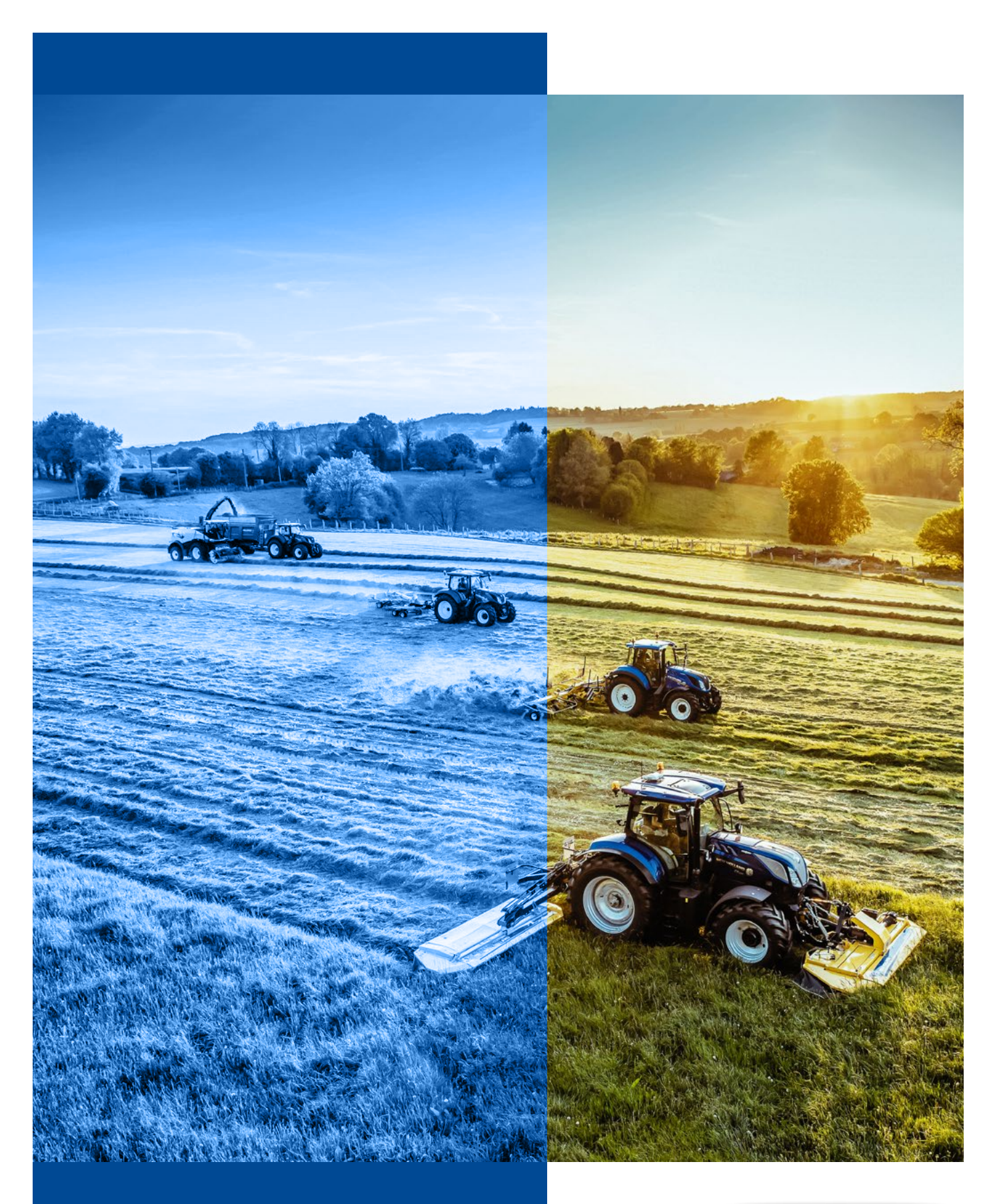

www.newholland.com

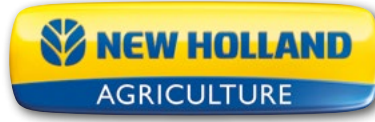